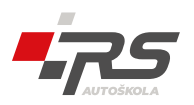

## Obsah

| 1. Aktivácia účtu                 | 2 |
|-----------------------------------|---|
| 2. Zmena hesla k účtu             | 3 |
| 3. Dashboard.                     | 4 |
| 4. Prihlásenie sa na voľný termín | 5 |
| 5. Odhlásenie sa z termínu        | 6 |

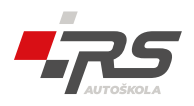

# 1. Aktivácia účtu

Pre prihlásenie sa do plánovača Vám najprv musí administrátor vytvoriť účet. Po vytvorení účtu administrátorom Vám systém automaticky zašle prihlasovacie údaje na Váš email.

Takisto obdržíte druhý email s overovacím odkazom, cez ktorý si aktivujete účet. Po kliknutí na overovací email prebehne automatické prihlásenie do plánovača.

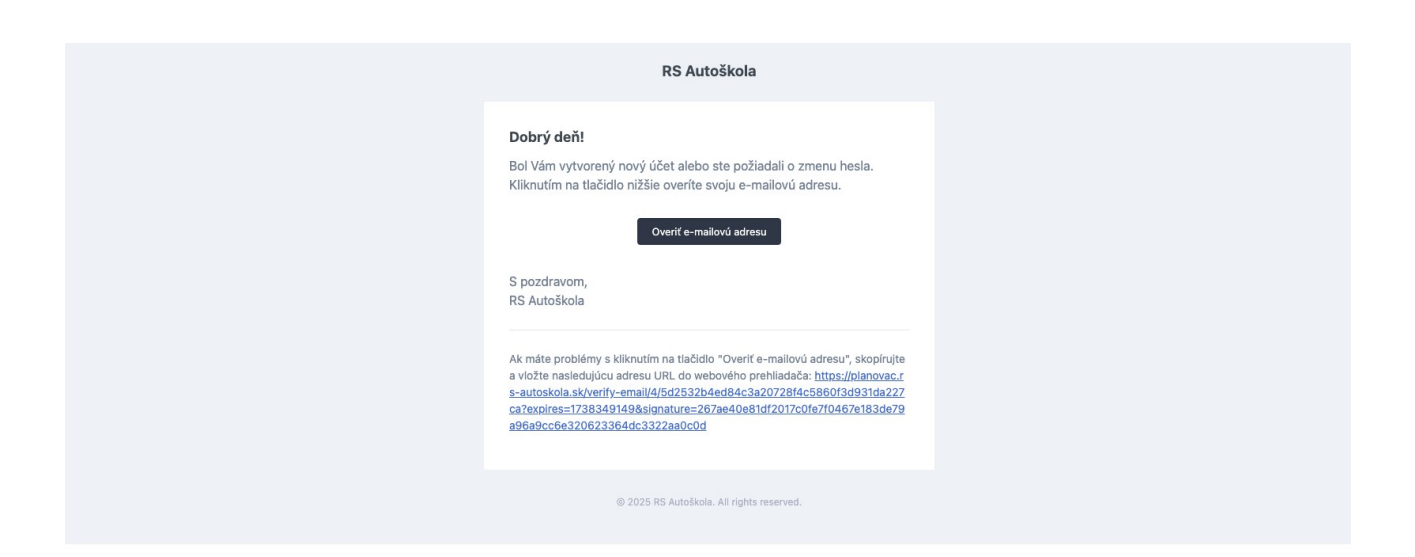

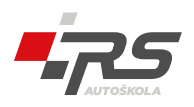

### 2. Zmena hesla k účtu

Heslo k Vášmu účtu môžete kedykoľvek upraviť.

Najprv sa prihláste do plánovača, v pravom hornom rohu obrazovky kliknite na svoj účet a vyberte možnosť "Profil".

| C C                  |                         |           |           |                 |           |          | O testovaci.ziak<br>Student |
|----------------------|-------------------------|-----------|-----------|-----------------|-----------|----------|-----------------------------|
| dashboard<br>n Domov | Plánovač                |           |           |                 |           |          | Vitajte !                   |
| Plánovač             | Zobraziť všetko         |           |           |                 |           |          | U udmiasit sa               |
|                      | Contraction Contraction |           | 27.       | 1. – 2. 2. 2025 |           |          | Mesiac Týždeň Deň           |
|                      | po 27. 1.               | ut 28. 1. | st 29. 1. | št 30. 1.       | pi 31. 1. | so 1. 2. | ne 2. 2.                    |

Do formulára "Zmena hesla" zadajte svoje aktuálne a nové heslo a potvrďte tlačidlom "Uložiť".

|            |                                                                              | testovaci.ziak<br>Student |
|------------|------------------------------------------------------------------------------|---------------------------|
| dashboard  | Mőj účet                                                                     | Domov / Môj účet          |
| 💾 Plánovač | Informácie o účte                                                            |                           |
|            | Aktualizujte informácie o svojom profile a e-mailovú adresu.                 |                           |
|            | Login                                                                        |                           |
|            | Testovaci,ziak                                                               |                           |
|            | Email                                                                        |                           |
|            | Jedsoler 3 siggman.com                                                       |                           |
|            | Uložiť                                                                       |                           |
|            |                                                                              |                           |
|            | Zmena hesia                                                                  |                           |
|            | Uistite sa, že vaše konto používa díhé, náhodné hesio, aby bolo zabezpečené. |                           |
|            | Aktuálne heslo                                                               |                           |
|            |                                                                              |                           |
|            | Nové heslo                                                                   |                           |
|            |                                                                              |                           |
|            | Pohylomia nesia                                                              |                           |
|            |                                                                              |                           |
|            |                                                                              |                           |
|            |                                                                              |                           |

Týmto spôsobom si môžete zmeniť aj emailovú adresu. Po zmene však musíte znova overiť emailovú adresu cez odkaz, ktorý Vám príde na email.

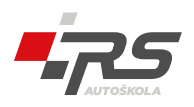

## 3. Dashboard

Na tejto úvodnej obrazovke uvidíte Vaše naplánované jazdy na dnešok, na aktuálny týždeň a všetky jazdy, ktoré ste doteraz absolvovali

|           |     |                                       |                    |            |            |                           |                         |            | testovaci.zlak<br>Student |
|-----------|-----|---------------------------------------|--------------------|------------|------------|---------------------------|-------------------------|------------|---------------------------|
| dashboard | Das | shboard                               |                    |            |            |                           |                         |            | Dashboard                 |
| Plánovač  |     | <ol> <li>Dnešné naplánoval</li> </ol> | né jazdy           |            |            | 💾 Naplánované jazdy na te | ento týždeň             |            |                           |
|           |     | Čas                                   | Kurz               | Inštruktor | Vozidlo    | Dátum a čas               | Kurz                    | Inštruktor | Vozidlo                   |
|           |     | Na dnes nemáte napla                  | ánované žiadne jaz | rdy.       |            | Na tento týždeň nemáte na | plánované žiadne kurzy. |            |                           |
|           |     |                                       |                    |            |            |                           |                         |            |                           |
|           |     | 🗹 Absolvované jazdy                   | ,                  |            |            |                           |                         |            |                           |
|           |     | Čas                                   |                    | Kurz       | Inštruktor |                           |                         | Vozidlo    |                           |
|           |     | Ešte ste neabsolvoval                 | li žiadne jazdy.   |            |            |                           |                         |            |                           |
|           |     |                                       |                    |            |            |                           |                         |            |                           |

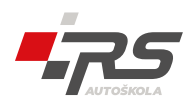

## 4. Prihlásenie sa na voľný termín

V ľavom menu prejdite na stránku "Plánovač".

V kalendári uvidíte všetky voľné termíny (zelené), termíny, na ktoré ste sa prihlásili (oranžové) a termíny, z ktorých ste sa odhlásili (červené).

Dostupné termíny si viete vyfiltrovať podľa konkrétneho vozidla, kliknutím na vozidlo nad

|            |                   |                    |           |           |                 |                                       |          | testovaci.ziak<br>Student |
|------------|-------------------|--------------------|-----------|-----------|-----------------|---------------------------------------|----------|---------------------------|
| dashboard  | Plánovač          |                    |           |           |                 |                                       |          | Domov / Plánovač          |
| 💾 Plánovač | Zobra             | ziť všetko KIA Cee | d 1.6     |           |                 |                                       |          |                           |
|            | $\langle \rangle$ | Dnes               |           | 27.       | 1. – 2. 2. 2025 |                                       |          | Mesiac Týždeň Deň         |
|            |                   | po 27. 1.          | ut 28. 1. | st 29. 1. | št 30. 1.       | pi 31. 1.                             | so 1. 2. | ne 2. 2.                  |
|            | Celý<br>deň       |                    |           |           |                 |                                       |          |                           |
|            | 7                 |                    |           |           |                 |                                       |          |                           |
|            |                   |                    |           |           |                 |                                       |          |                           |
|            | 8                 |                    |           |           |                 |                                       |          |                           |
|            | 9                 |                    |           |           |                 |                                       |          |                           |
|            | 10                |                    |           |           |                 |                                       |          |                           |
|            | 11                |                    |           |           |                 |                                       |          |                           |
|            | 12                |                    |           |           |                 | 12:00 - 12:45                         |          |                           |
|            | 13                |                    |           |           |                 | destovaci instruktor                  |          |                           |
|            | 14                |                    |           |           |                 |                                       |          |                           |
|            | 15                |                    |           |           |                 |                                       |          |                           |
|            | 10                |                    |           |           |                 |                                       |          |                           |
|            | 16                |                    |           |           |                 | testovaci instruktor                  |          |                           |
|            | 17                |                    |           |           |                 |                                       |          |                           |
|            | 18                |                    |           |           |                 |                                       |          |                           |
|            | 19                |                    |           |           |                 |                                       |          |                           |
|            | 20                |                    |           |           |                 | 20:00 - 20:45<br>testeveni instruktor |          |                           |
|            | 21                |                    |           |           |                 |                                       |          |                           |

kalendárom.

Kliknite na voľný termín, na ktorý sa chcete prihlásiť (zelená farba). Otvorí sa nové okno, v ktorom uvidíte detaily o jazde. Kliknutím na tlačidlo "Prihlásiť sa" sa prihlásite na zvolený termín.

|       | po 27. 1. | ut 28. 1. | st 29. 1.                                                                   | št 30. 1.                                                                      | pi 31. 1.                         | so 1. 2. | ne 2. 2. |
|-------|-----------|-----------|-----------------------------------------------------------------------------|--------------------------------------------------------------------------------|-----------------------------------|----------|----------|
| Celý  |           |           |                                                                             |                                                                                |                                   |          |          |
| den 6 |           |           |                                                                             |                                                                                |                                   |          |          |
| 7     |           |           | Prihlásenie sa na voľný termín -                                            | Jazda                                                                          |                                   | ×        |          |
| 8     |           |           | Po prihlásení sa môžete odhlásiť maxi<br>Pre odhlásenie mimo povolenej doby | málne <b>24h</b> pred začatím kurzu.<br>kontaktujte inštruktora telefonicky na | čísle <b>mu s</b> alebo mailom na |          |          |
| 9     |           |           |                                                                             |                                                                                |                                   |          |          |
| 10    |           |           |                                                                             |                                                                                |                                   |          |          |
| 11    |           |           | Dátum:                                                                      | 31.01.2025                                                                     |                                   |          |          |
|       |           |           | Čas:                                                                        | 20:00                                                                          |                                   |          |          |
| 12    |           |           | Тур:                                                                        | Jazda                                                                          |                                   | -        |          |
| 13    |           |           | Inštruktor:                                                                 | testovaci instruktor                                                           |                                   |          |          |
| 14    |           |           | Vozidlo:                                                                    | KIA Ceed 1.6                                                                   |                                   |          |          |
| 15    |           |           |                                                                             |                                                                                |                                   |          |          |
| 16    |           |           |                                                                             |                                                                                | Zaturald Delautation              |          |          |
| 10    |           |           |                                                                             |                                                                                | ZatVorit                          |          |          |
| 17    |           |           |                                                                             |                                                                                |                                   |          |          |
| 18    |           |           |                                                                             |                                                                                |                                   |          |          |

Vám a takisto aj inštruktorovi príde na email potvrdenie o prihlásení.

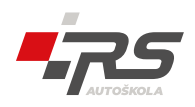

## 5. Odhlásenie sa z termínu

Kliknite na rezervovaný termín, z ktorého sa chcete odhlásiť (oranžová farba). Otvorí sa nové okno, v ktorom uvidíte detaily o jazde. Kliknutím na tlačidlo "Odhlásiť sa" sa odhlásite zo zvoleného termínu.

O testov < > Dnes 27. 1. – 2. 2. 2025 ne 2, 2 št 30. 1. po 27. 1. ut 28. 1 pi 31. 1. so 1. 2. st 29.1 Celý deň  $\times$ Detail termínu ne 24h pred začatím kurzu. môžete odhl 31.01.2025 Dátu Čas: 20:00 Typ: Jazda Inštrukto Vozidlo KIA Ceed 1.6 Zatvoriť

Vám a takisto aj inštruktorovi príde na email potvrdenie o zrušení.